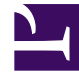

# **GENESYS**

This PDF is generated from authoritative online content, and is provided for convenience only. This PDF cannot be used for legal purposes. For authoritative understanding of what is and is not supported, always use the online content. To copy code samples, always use the online content.

## Genesys Knowledge Center Developer's Guide

Integrating with Genesys Web Engagement

5/3/2025

# Integrating with Genesys Web Engagement

## Overview

When you integrate Knowledge Center with Genesys Web Engagement, you are giving your agents access to important proactive engagement capabilities. Knowledge Center (and the way you interact with) it allows you to better understand your customer needs and intentions. For example, monitoring customer activities with Knowledge Center on the corporate web site allows you to find the right moment to propose agent help when the customer appears to be lost. When such an interaction appears on an Agent workspace, all the customer requests and browsing history are made available. This is one of the many reasons why you might want to integrate Knowledge Center with Genesys Web Engagement in your environment.

Tight integration between Knowledge Center and Web Engagement allows you to monitor customer activities on your web site (both browsing and working with knowledge). It also defines customer behavior patterns and actions that should take place when patterns occur (including both immediate contact with an agent or postponed processing of the activity).

Here are some examples of the patterns you could look for and suggested reactions:

- Customer indicates that they cannot find the answer to the question. A suggested reaction for this event is the chat option with the agent (how to configure such integration is shown in the example below).
- A Premium customer has left negative feedback on one of the documents he viewed. A suggested reaction for this event is a follow-up call to maintain the relationship with the customer.
- While browsing throughout the site a customer has expressed interest in establishing a new service with the company. A suggested reaction for this event is to do a follow-up and check whether or not the customer has successfully set-up the new service and then send a note of thanks for being a loyal customer.

To integrate products in your environment you need to add Knowledge Center-specific events into the Web Engagement DSL file which describes business events for a given website. All other steps are standard for installation of Genesys Knowledge Center and Genesys Web Engagement.

### Sample DSL

KnowledgeCenter.DSL provides a basic set of events that are used in your integration. Events are based on the Sample UI GUI shipped with the product.

DSL file contains following events:

• Open a category in browsing

- · Viewing of search results
- Open document for viewing content
- Leaving positive and negative feedback
- Requesting additional help (no aster found)

#### Engaging chat with agent when no answer found

Follow the instructions below to configure this integration.

#### Start

- 1. Install and properly configure Genesys Web Engagement, using the GWE Deployment Guide.
- 2. Create a Knowledge Center application in GWE.
- 3. Create a DSL file that describes your site's business logic. You can either use the **Intool** provided with GWE or use the standard DSL for the Sample UI that is provided with Knowledge Center. Replace the standard GWE content by the new DSL that is included at *GWE root folder*\apps\gks\\_composer-project\ WebEngagement\_EngagementWidgets\dsl\domain-model.xml.

|                                                                                                    | Home / Can I do Search Engine Optimization for articles c                                                                                                    |                                            |                |
|----------------------------------------------------------------------------------------------------|----------------------------------------------------------------------------------------------------|--------------------------------------------|----------------|
|                                                                                                    | Date:                                                                                                    |                                            |                |
|                                                                                                    | Can Like Search Engine Optimization for articles created in the General Konstedae Certification                                                                                                    | ar (1892                                   |                |
|                                                                                                    | Can have been on Engine optimization for another cheaters in the Generative Interesting Center<br>You can store as much additional data as you want in the knowledge base – including SEO information – by co<br>more                                                                                                    | infiguring the appropriate custom fields.  |                |
|                                                                                                    | NO RELEVANT RESULTS                                                                                                    |                                            |                |
| Q, 🗍 Dementi Network Sov                                                                                                    | ates Timeline Profiles Resources Audits Console (6PEDS).64468                                                                                                    |                                            | ●2 ▲1 XE 🔮 🖓 , |
| cevents)<br>covention Sciences<br>crisper same<br>crisper same<br>crisper same<br>crisper same<br>crisper same<br>crisper same<br>crisper same<br>crisper same<br>crisper same<br>crisper same<br>crisper same<br>crisper same | <pre>invationalty" news""Stowledge";<br/>"BokenityTingget" silesst"Sift gd: wd- reinginger A" action*"click" wrie*" counts<br/>granting "using" invation" in the silesst action action in the siless of the siless<br/>"Storestift" source "light gate";<br/>"settor "wind" "Light Count in the silesst action in the source of the siless<br/>"the out of the silesst" actions" time (1000" type" timesuf "wind" counts");<br/>"The out of "invation" count in the silesst action in the source of the silesst "invation"<br/>"the out of the silesst" actions" time (1000" type" timesuf "wind");<br/>"The out of the silesst" actions" time (1000" type" timesuf "wind");<br/>"The out of the silesst" actions" time (1000" type" timesuf "wind");<br/>"The out of times actions actions actions the silesst action action is the sile source if the silesst action action a</pre> | Event Console                              | 04/1           |
| 11 «/properties>                                                                                                    |                                                                                                    |                                            |                |
| Single & O Low From P                                                                                                    | Biel Clipsten & See at                                                                                                    |                                            |                |
| Here is a sam                                                                                                    | ple DSL file:                                                                                                    |                                            |                |
| <propertie<br><propertie<br><even< td=""><td>Lon="1.0" encoding="utt-8"?&gt;<br/>s&gt;<br/>ts&gt;</td><th></th><td></td></even<></propertie<br></propertie<br>                                                                 | Lon="1.0" encoding="utt-8"?><br>s><br>ts>                                                                                                    |                                            |                |
| <pre><e "divgk'="" "window.lo<="" ('#searchc="" td=""><td><pre>vent id= "NoRecevantResults" name="GRNOW</pre></td><th>Eage"&gt;<br/>ht=<br/>'" count="1"/&gt;<br/>FAQ'"/&gt;</th><td></td></e></pre>                           | <pre>vent id= "NoRecevantResults" name="GRNOW</pre>                                                                                                    | Eage"><br>ht=<br>'" count="1"/><br>FAQ'"/> |                |
|                                                                                                    |                                                                                                    |                                            |                |

 In Composer, modify the Web Engagement templates, which will be either WebEngagement\_CEPRule\_Templates (if you use GRAT 8.1.3) or WebEngagement\_CEPRule\_Templates\_85 (if you use GRAT 8.5). Add new event names to the Enums. In the above example, we used an event name of *GKnowledge*.

| 😫 Package Explorer 😫 🛛 🖻 😫 🎽 🖻 🗖                                                                                                    | Enums [WebEngagement_CEPRu                                                                                                    | le_Templates_85                      | §gkc] 22     |             |        |
|----------------------------------------------------------------------------------------------------|----------------------------------------------------------------------------------------------------|--------------------------------------|--------------|-------------|--------|
| WebEngagement_CEPRule_Templates_E5gkc  Actions  Conditions                                                                                                    | Enumerations Editor<br>[WebEngagement_C                                                                                                    | EPRule_Te                            | emplates_85g | kc]         |        |
| G Enums     Fact Model     Parctions     Parameters     WebEngagement_CEPRule_Templates_plic     WebEngagement_ChaRouting     Model:     WebEngagement_EngagementKildgets | Second and a second and a second and a second and a second and a second and a second and a second and a second and a second a second a sec | Enumeration<br>Name:<br>Description: | EventName    |             | ×<br>× |
|                                                                                                    | E G EventType                                                                                                    | Values                               |              |             |        |
| thum Value Details                                                                                                    | ×                                                                                                    | Name                                 |              | Label       | Add    |
| Edit Enum Value                                                                                                    |                                                                                                    | C GKnowle                            | dge          | GKnowledge  |        |
|                                                                                                    |                                                                                                    | PageEntil                            | ered         | PageEntered | Edit   |
|                                                                                                    |                                                                                                    | 22 Search                            |              | Search      | Delete |
|                                                                                                    |                                                                                                    | Timeout-                             | -10          | Timeout-10  |        |
| Name: Dinowledge                                                                                                    |                                                                                                    | All Timeout-                         | -30          | Timeout-30  |        |
| Label: Otnowledge                                                                                                    |                                                                                                    |                                      |              |             |        |
| taken Lanconsola                                                                                                    |                                                                                                    | *                                    |              |             |        |
|                                                                                                    | OK Cancel                                                                                                    |                                      |              |             |        |

Editing an Enum Value

5. Publish **CEPRule\_Templates** to the GRS repository.

| A                                                                                                    | 🗣 Publish Template Wizard 📃 🖸 🗙                                                                                                    |                                 |
|----------------------------------------------------------------------------------------------------|----------------------------------------------------------------------------------------------------|---------------------------------|
| ② Java - Eclipse SDK<br>File Edit Navigate Search Project Configuration Se<br>11 ・ 同一合一の 優 優 優 金 別 編 同                                       | Project Selection Select project to publish to the rule repository                                                                                                    |                                 |
| 12 - 12 - 1+ 42 - → - 2<br>12 Package Explorer 12 E S S <sup>™</sup> = 0<br>8 <sup>™</sup> WebEngagement_CEPRule_Templates_Style             | Project Target Type  WebEngagement_CEPSule_Templates_85glc  Target Type  Struktorment web_engagement  Struktorment web_engagement                                                                                                    | 2 0 2 0 2                       |
| <br>WebEngsgement_CEPRule_Templates_glic     WebEngsgement_ChatRouting     WebEngsgement_EngsgementLogic     WebEngsgement_EngsgementWidgets | Edk properties                                                                                                    | An outline is not<br>available. |
|                                                                                                    | Image: Specific and Specific and Specifi | * • • • • •                     |
|                                                                                                    | S C Templates                                                                                                    | <u> </u>                        |
| Connected as: demo                                                                                                    |                                                                                                    |                                 |

Publishing a Project

6. Create a business rule based on your custom DSL and on **CEPRule\_Templates**. For example:

```
rule "Rule-100 No Relevant Results"
salience 100000
    agenda-group "level0"
    dialect "mvel"
    when
        $event1: Event(eval($event1.getName())
    .equals('NoRelevantResults')))
    then
        sendEvent($event1, ed, drools);
end
```

7. Modify **default.workflow** in the **WebEngagement\_EngagementLogic** Composer project. Add new user variables, **gks\_kbld**, **gks\_question**, and **gks\_session**, to the **Entry ( Start )** block:

|                                                                                                    | of in<br>error<br>us fr                            | should stap processing<br>teraction in case of<br>. This should prevent<br>om endless loops | erer Entry<br>Start<br>Start                                                                                                    | anze system, pr<br>st of variables le<br>item variables, t<br>cific (user-defin<br>inessDecision ar |
|----------------------------------------------------------------------------------------------------|----------------------------------------------------|---------------------------------------------------------------------------------------------|----------------------------------------------------------------------------------------------------|----------------------------------------------------------------------------------------------------|
| Application Variables                                                                                                    | ariables                                           |                                                                                             |                                                                                                    |                                                                                                    |
| et the application variables                                                                                             |                                                    |                                                                                             |                                                                                                    |                                                                                                    |
| et the application variables                                                                                             | Category                                           | Value                                                                                       | Description                                                                                                    | bbA                                                                                                 |
| ariable Name                                                                                                    | Category<br>System                                 | Value                                                                                       | Description The originating session context.                                                                                                    | Add                                                                                                 |
| Variable Name System. OriginatingSession SackendURL                                                                      | Category<br>System<br>User                         | Value<br>undefined<br>_data.BackendURL                                                      | Description<br>The originating session context.<br>Value of Backend Server which works                                                                | Add Delete                                                                                          |
| Variable Name Variable Name System. OriginatingSession BackendURL BackendURL                                             | Category<br>System<br>User<br>User                 | Value<br>undefined<br>_data.BackendURL<br>_data.BackendURLSecure                            | Description<br>The originating session context.<br>Value of Backend Server which works<br>Enter Description                                           | Add Delete                                                                                          |
| /ariable Name<br>/ariable Name<br>/system.OriginatingSession<br>JackendURL<br>BackendURL<br>BackendURLSecure<br>Jks_kbId | Category<br>System<br>User<br>User<br>User         | Value<br>undefined<br>_data.BackendURL<br>_data.BackendURLSecure<br>*                       | Description<br>The originating session context.<br>Value of Backend Server which works<br>Enter Description<br>Enter Description                      | Add<br>Delete                                                                                       |
| Variable Name Variable Name System. OriginatingSession BackendURL BackendURLSecure gks_kbId gks_question                 | Category<br>System<br>User<br>User<br>User<br>User | Value<br>undefined<br>data.BackendURL<br>data.BackendURLSecure<br>=<br>=                    | Description<br>The originating session context.<br>Value of Backend Server which works<br>Enter Description<br>Enter Description<br>Enter Description | Add<br>Delete                                                                                       |

Adding New Variables

8. Add parsing for new variables to the ECMA Script ( ParseEvent ) block:

| BarseEvent                                                                                                    | -to obtain cus<br>-to save custr<br>and so on<br>-to super custr<br>and so on |
|----------------------------------------------------------------------------------------------------|-------------------------------------------------------------------------------|
| Sepression Builder                                                                                                    | ×                                                                             |
| Expression Builder                                                                                                    |                                                                               |
| Build an expression in the Expression field by selecting the operator(s) and data elem<br>and subcategories below.                                                                                                    | ent(s) from the categories                                                    |
| Copy Cut Paste Delete Undo Redo Validate                                                                                                    |                                                                               |
| Expression field<br>// event_customer=rstrivame = eventUata.data.customer=rstrivame;<br>// event_customerLastName = eventData.data.customerLastName;<br>// event_customerLastName = eventData.data.customerLastName;<br>// event_customerLastName = eventData.data.customerLastName;<br>// gis_kbid = eventData.data.gis_kbid;<br>// gis_question = eventData.data.gis_session;<br>// gis_session = eventData.data.gis_session;<br>// event_engagements_in_progress = eventData.data.engagements_in_progress;<br>// event_engagement_type = eventData.data.engagement_stempts;<br>// event_engagement_type = eventData.data.engagement_type;<br>// // event_engagement_type = eventData.data.engagement_type;<br>// // event_engagement_type = eventData.data.engagement_type;<br>// event_engagement_type = eventData.data.engagement_type;<br>// event_engagement_type = eventData.data.engagement_type; | type filter text       Project variables       Workflow variable       Insert |
| Row:1 Column:1                                                                                                    | OK Cancel                                                                     |

ECMA Script for Event Parsing

9. Add parsed data to the interaction in the **User Data (AssignUData)** block:

|                                | ↓                         | 🏐 Assign Dat     | a          |                                 |                                                | ×       |
|--------------------------------|---------------------------|------------------|------------|---------------------------------|------------------------------------------------|---------|
|                                | 🖳 User Data               | Edit Assign      | n Data     |                                 |                                                |         |
|                                | AssignUData               | Select the key   | and value. |                                 |                                                |         |
|                                |                           |                  |            |                                 |                                                |         |
|                                |                           | Key:             | Literal    | <ul> <li>gks_session</li> </ul> |                                                |         |
|                                | Identify Custo            | Value:           | Variable   | <ul> <li>gks_session</li> </ul> |                                                |         |
| 🚭 Assign Data                  |                           | Value is numeric | - E        |                                 |                                                |         |
| Configure Assign Data          |                           | 0                |            | Г                               | ~                                              | Cascal  |
| Not connected to Configuration | on Server                 | •                |            | L                               |                                                | Carker  |
|                                | tes C Skills C Categorie: | 5                |            |                                 | LINE PROPERTY<br>NEW CONTRACT<br>REPORT NUMBER |         |
| Кеу                            | Value                     |                  |            | Add                             | 1.1.4                                          |         |
| rule                           | Variable(event_rule)      |                  |            | Edb                             |                                                |         |
| attempt_number                 | Variable(event_engagemeni | t_attempts)      |            | EOK                             |                                                |         |
| gks_kbid                       | Variable(gks_kbld)        |                  |            | Remove                          |                                                | 42      |
| gks_session                    | Variable(gks_session)     |                  |            | Remove All                      |                                                | u 🔅 🖪 e |
| ?                              |                           |                  | ОК         | Cancel                          |                                                |         |

Add Parsed Data to Interaction

10. Save **default.workflow** and generate new SCXML strategies by clicking the **Generate All** button:

| 🖑 Composer                                         |         |
|----------------------------------------------------|---------|
| Generate All                                       |         |
| Generate Code for all the Diagram files            |         |
|                                                    |         |
| Select Composer Project: WebEngagement_EngagementL | .ogic 💌 |
| Code Generation Mode Debug                         | -       |
| Validate Diagram Files                             |         |
| Generate Code for Diagram Files                    |         |
| Create revision                                    |         |
| C Major Version (1.0.0)                            |         |
| C Minor Version (0.1.0)                            |         |
| Micro Version (0.0.8)                              |         |
| Contributor                                        |         |
| Comment                                            | ×       |
|                                                    |         |
| ? Finish C                                         | Iancel  |

Generate SCXML Strategies

- 11. Build the Knowledge Center Server application (run **build gks**).
- 12. Deploy the Knowledge Center Server application (run **deploy gks**).
- 13. Modify the GWE backend Config Server application. Add new variables, **gks\_question**, **gks\_kbld**, and **gks\_session**, to the **wes.connector.interaction.copyUserData** option.

| Several             |         |                                |                     |                     |                                         |                    |        |        |
|---------------------|---------|--------------------------------|---------------------|---------------------|-----------------------------------------|--------------------|--------|--------|
| Connections         | Applica | ition Options                  |                     |                     | Q. (                                    | herox Filter       | Delote | AM Q M |
|                     |         | Key                            | •                   | Value               |                                         |                    |        |        |
|                     |         | was connector chatServ         | e requestrootSce    | 11                  |                                         |                    |        |        |
| esants              |         | wes-connector chattlen         | er requestTimeout.  | 5                   |                                         |                    |        |        |
| htera               |         | was connector interaction      | n copyliae/Gata     | n/esterat.number.pl | a, question, pira, ichià pira, ansaion; |                    |        |        |
| Permissions         |         |                                | of state and states | 1 m                 | 541                                     | ×                  |        |        |
| Ispeniesces         |         |                                |                     |                     | Edit                                    |                    |        |        |
| Application Dytions |         | * sevicense                    |                     |                     | Section *                               |                    |        |        |
|                     |         | wrado retention entity a       |                     | 14                  | sevicewes                               |                    |        |        |
|                     |         | wradb retention time-un        | e.                  | Cary                | Kay *                                   |                    |        |        |
|                     |         | <ul> <li>anvicewrag</li> </ul> |                     |                     | Via                                     | copycarons.        |        |        |
|                     |         | wrap connector default         | EngagementChannel   |                     | K.Number.php.ouestion.ph                | a 1010 pta manior: |        |        |

Add Options to GWE Backend Server

- 14. Deploy the business rule created in Step 6, above, to GWE storage.
- 15. Run the GWE servers.

#### End

To allow GWE to access the Knowledge Center UI, you need to modify either your site or the Sample UI by adding a Web Monitoring Agent script similar to the following sample to the source code of your web UI application.

```
<script>
var _gt = _gt || [];
    _gt.push(['config', {
        dslResource : ('https:' == document.location.protocol
? 'https://<host>:<port1>' : 'http://<host>:<port2>')
+ '/server/resources/dsl/domain-model.xml',
         httpEndpoint : 'http://<host>:<port2>',
httpsEndpoint : 'https://<host>:<port1>'
     }]);
     var _genesys = {
         chat: {
             serverUrl: 'http://<host>:<port3>/backend/cometd',
             registration: true
         },
        embedded:true,
        onReady: []
     };
     (function(d, s, id, o) {
    var fs = d.getElementsByTagName(s)[0], e;
           if (d.getElementById(id)) return;
          e = d.createElement(s); e.id = id; e.src = o.src;
          e.setAttribute('data-gcb-url', o.cbUrl);
fs.parentNode.insertBefore(e, fs);
     }) (document, 'script', 'genesys-js', {
         src:
"http://<host>:<port2>/server/resources/js/build/genesys.min.js",
     });
</script>
```

#### Important

To make the integration work, you need to run both the GWE backend and frontend servers.

For more detailed instructions, refer to the GWE documentation.